L S ALAM S Department of Public Utilities

## REGISTERING FOR THE UTILITIES BILLING SELF SERVICE PORTAL

(June 30, 2022)

The portal is located at: <u>ladpu.com/SSBilling</u>

(You will see https://identity.tylerportico.com/ at the top)

## Go to the bottom of the page & click on "Sign up"

TROUBLESHOOTING TIP: If you have signed up in the past and are having difficulty logging in, try one of the following solutions.

If you initially registered a Google email address, click **Sign In with Google** and use your Google password.

If you initially registered an Apple email address, click **Sign In with Apple** and use your Apple password.

If you initially registered a Microsoft email address, click **Sign In with Microsoft** and use your Microsoft password.

If you initially registered under another email domain and it is the one you use for Facebook, you can use the option to **Sign In with Facebook**. (You can use the Facebook sign-in even if the email addresses are different, but you will need to link your account again. Please have your *Customer Number* and *Account Number* available for that step.)

**OR** sign in with the email address and password you used during the initial registration.

If you are still having problems logging in, try clicking "Unlock account." Otherwise, you likely need to register with Tyler Portico by clicking the "sign up" link at the bottom of the form.

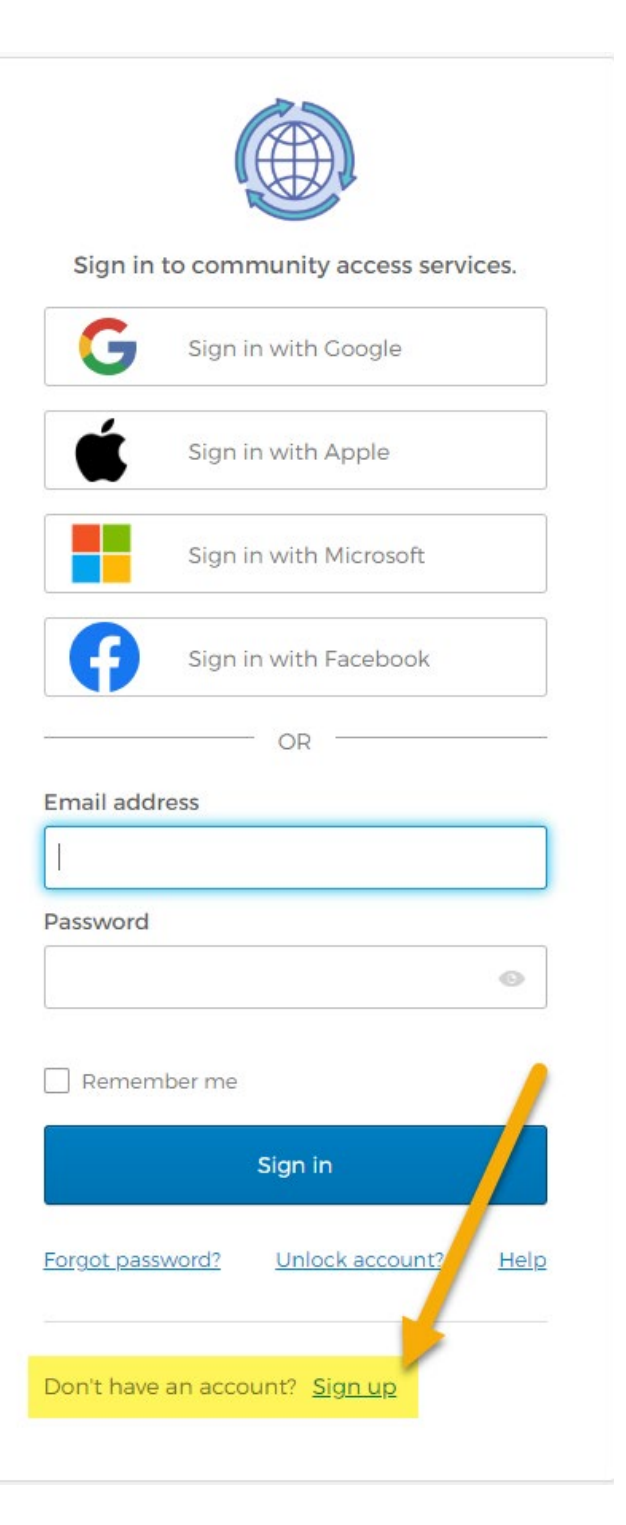

## Once you are logged into the Billing Self Service Portal, you should link your account.

| L S ALA                | M⊗S<br>re mode                                                                                                    |
|------------------------|----------------------------------------------------------------------------------------------------|
|                        | Welcome to Utilities Self Service                                                                                                    |
| Utilities Self Service | Announcements                                                                                                    |
| Utility Billing        | Welcome to the Utilities Self Service portal for Los Alamos County. Here you can view and download your utility bill, pay your utility bill, sign up for electronic funds tensfer, and review your consumption history. After completing your Utilities Self Service user registration, please use the provided "Link to Account" hyperlinks to associate your utility account(s) to your user. You will need your utilities account number and customer id from your most recent utility bill(s) to do this. Please note that account linking is a one-time set-up. |
|                        | Profile Information                                                                                                    |
|                        | Profile information not found.                                                                                                    |
|                        | Pull down the dropdown box with Person ICON and select<br><b>My Account</b> to link a Customer Account and a Utility Billing<br>Account.                                                                                                    |

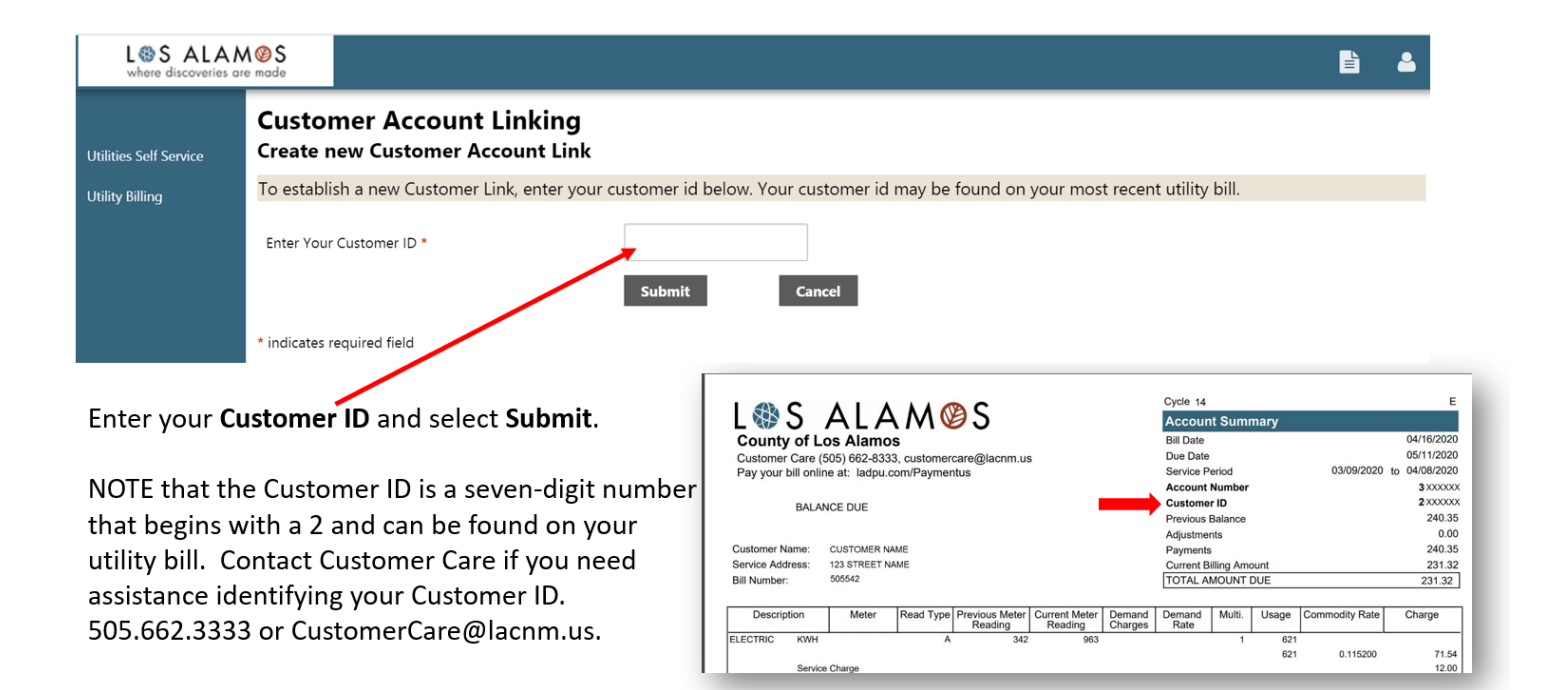

| L S ALA<br>where discoveries | M @ S<br>are made                                                                                                    | ۵                                                  |  |  |  |  |
|------------------------------|----------------------------------------------------------------------------------------------------|----------------------------------------------------|--|--|--|--|
|                              | Account Settings                                                                                                    |                                                    |  |  |  |  |
| tilities Self Service        | Account Information                                                                                                    |                                                    |  |  |  |  |
|                              | Now logged in as                                                                                                    | YourEmail@email.com                                |  |  |  |  |
|                              | Last successful login                                                                                                    | 6/11/2020                                          |  |  |  |  |
|                              | E-Mail address                                                                                                    | YourEmail@email.com   <u>Change E-Mail Address</u> |  |  |  |  |
|                              | Existing accounts can be "linked" to your self-service user id. These links give you quick access to an account's details, bills, etc. For each self-service module that allows user-<br>control over account linking, hyperlinks such as "link to account" or "remove" will appear below. Click a module's "link to account" to reach the page where new account links can<br>be created, and where additional instructions are provided.<br>Customer Accounts |                                                    |  |  |  |  |
|                              | There are currently no linked account                                                                                                    | S                                                  |  |  |  |  |
|                              | Utility Billing Accounts                                                                                                    | link to account                                    |  |  |  |  |
|                              | Account                                                                                                    | Customer                                           |  |  |  |  |
|                              | There are currently no linked account                                                                                                    | S                                                  |  |  |  |  |
|                              | <u>Go To Module Homepage</u>                                                                                                    |                                                    |  |  |  |  |

Click **Link to Account** to add your Utility Billing Account. You will need your Account # and Customer ID. NOTE: You can link multiple utility bill accounts, if you have more than one.

| L S ALAM S<br>where discoveries are made                                                                           |                                                                                 | ۵                                                                                                    |
|----------------------------------------------------------------------------------------------------|---------------------------------------------------------------------------------|----------------------------------------------------------------------------------------------------|
| Utilities Self Service                                                                                             | Utility Billing<br>Account Link Setup                                           |                                                                                                    |
| Utility Billing                                                                                                    | Your account number and customer id may be found on your                        | most recent utility bill.                                                                                                    |
| Accounts                                                                                                    | Enter your account number *                                                     | Account Number is a <u>seven digit</u> number that begins with a 3                                                                                                    |
| Contact Us                                                                                                    | Enter your customer id *                                                        | C <b>ustomer ID</b> is a <u>seven digit</u> number that begins with a 2                                                                                                    |
|                                                                                                    | Submit Cancel * indicates required field                                        | Cycle 14<br>County of Los Alamos<br>Customer Care (605) 662-8333, customercare@lacnm.us<br>Pay your bill online at: ladpu.com/Paymentus<br>Customer Care (505) 662-8333, customercare@lacnm.us<br>Pay your bill online at: ladpu.com/Paymentus<br>Customer Care (505) 662-8333, customercare@lacnm.us<br>Pay your bill online at: ladpu.com/Paymentus<br>Customer Care (505) 662-8333, customercare@lacnm.us<br>Pay your bill online at: ladpu.com/Paymentus<br>Customer Care (505) 662-8333, customercare@lacnm.us<br>Pay your bill online at: ladpu.com/Paymentus<br>Customer Care (505) 662-8333, customercare@lacnm.us<br>Pay your bill online at: ladpu.com/Paymentus<br>Customer Care (505) 662-8333, customercare@lacnm.us<br>Pay your bill online at: ladpu.com/Paymentus<br>Customer Care (505) 662-8333, customercare@lacnm.us<br>Pay your bill online at: ladpu.com/Paymentus<br>Customer Care (505) 662-8333, customercare@lacnm.us<br>Pay your bill online at: ladpu.com/Paymentus<br>Customer Care (505) 662-8333, customercare@lacnm.us<br>Pay your bill online at: ladpu.com/Paymentus<br>Customer Care (505) 662-8333, customercare@lacnm.us<br>Pay your bill online at: ladpu.com/Paymentus<br>Customer Care (505) 662-8333, customercare@lacnm.us<br>Customer Care (505) 662-8333, customercare@lacnm.us<br>Customer Care (505) 662-8333, customercare@lacnm.us<br>Customer Care (505) 662-8333, customercare@lacnm.us<br>Customer Care (505) 662-8333, customercare@lacnm.us<br>Customer Care (505) 662-833, customercare@lacnm.us<br>Customer Care (505) 662-833, customercare@lacnm.us<br>Customer Care (505) 662-833, customercare@lacnm.us<br>Customer Care (505) 662-833, customer Care (505) 662-833, customer Ca |
|                                                                                                    |                                                                                 | BALANCE DUE Customer ID 2<br>Previous Balance                                                                                                    |
| Enter your <b>Account Number</b> and <b>Customer ID</b> and select <b>Submit.</b> Both the Account and Customer ID |                                                                                 | Adjustments Customer Name: CUSTOMER NAME Payments Service Address: 123 STREET NAME Current Billing Amount Bill Number: 505542 TOTAL AMOUNT DUE 2                                                                                                    |
| are on your u<br>505.662.8333                                                                                      | tility bill. Contact Customer Care at<br>3 or <u>CustomerCare@lacnmn.us</u> for | Description         Meter         Read Type         Previous Meter<br>Reading         Current Meter<br>Reading         Demand<br>Charges         Muit.         Usage         Commodity Rate         Charges           ELECTRIC         KWH         A         342         963         1         621         621         0.115200           Service Charge         5         621         0.115200         621         0.115200                                                                                                    |

|                                | LSS ALA<br>where discoveries a | M @ S<br>are made                                                                                                    |                                                                                                    | ۵.                                                                                                    |
|--------------------------------|--------------------------------|----------------------------------------------------------------------------------------------------|----------------------------------------------------------------------------------------------------|----------------------------------------------------------------------------------------------------|
| When you                       | Utilities Self Service         | Account Settings                                                                                                    | s                                                                                                    |                                                                                                    |
| have finished                  |                                | Now logged in as                                                                                                    | YourEmail@email.com                                                                                                    |                                                                                                    |
| adding utility                 |                                | Last successful login                                                                                                    | 6/11/2020                                                                                                    |                                                                                                    |
| hilling accounts               |                                | E-Mail address                                                                                                    | YourEmail@email.com                                                                                                    | Mail Address                                                                                                    |
| select<br>Utility Self Service |                                | Linked Accounts<br>Existing accounts can be "link<br>control over account linking, h<br>be created, and where additio<br>Customer Accounts | ed" to your self-service user id. These links give you quick access<br>hyperlinks such as "link to account" or "remove" will appear belor<br>nal instructions are provided. | to an account's details, bills, etc. For each self-service module that allows user-<br>w. Click a module's "link to account" to reach the page where new account links can<br>link to account |
|                                |                                | Name                                                                                                    | Account                                                                                                    |                                                                                                    |
|                                |                                | CUSTOMER NAME                                                                                                    | 2XXXXXX                                                                                                    | details   remove                                                                                                    |
|                                |                                | Utility Billing Accounts                                                                                                    |                                                                                                    | link to account                                                                                                    |
|                                |                                | Account                                                                                                    |                                                                                                    | Customer                                                                                                    |
|                                |                                | <u>3XXXXXX</u>                                                                                                    |                                                                                                    | 2XXXXXX remove                                                                                                    |
|                                |                                | Go To Module Homepage                                                                                                    |                                                                                                    |                                                                                                    |

NOTE: You can add another one of your accounts by repeating the process and selecting the "**link to account**." You can also remove an account by clicking on "**remove**."

If you have questions or need assistance, please contact the Los Alamos County Customer Care Center:

customercare@lacnm.us

505-662-8333